## **Backing Out a Registered Transaction**

1. On your homepage, select the Policies tab and enter the policy number you are searching for.

|                                                                                                    | MWINS ACCESS INSURANCE SERVICES, LLC (0)                                                                | 8107), STOCKBRIDGE.                                                                                     | [Change     |
|----------------------------------------------------------------------------------------------------|----------------------------------------------------------------------------------------------------|----------------------------------------------------------------------------------------------------|-------------|
| Your search returned more than 500 results. Pleat                                                                                                    | se narrow your search and try again.                                                                    |                                                                                                    |             |
| Policy Search                                                                                                    |                                                                                                    |                                                                                                    | 🎢 Create Ne |
|                                                                                                    |                                                                                                    |                                                                                                    |             |
| V Policy Search 2 My Unsubmitted                                                                                                    | Returned Transactions     Returned Transactions                                                         | tions                                                                                                   |             |
|                                                                                                    |                                                                                                    |                                                                                                    |             |
| Policy Search Criteria                                                                                                    |                                                                                                    |                                                                                                    |             |
| Policy Search Criteria                                                                                                    |                                                                                                    |                                                                                                    |             |
| Policy Search Criteria                                                                                                    | esults will be limited to the first 500 ma                                                              | ching records.                                                                                          |             |
| Policy Search Criteria                                                                                                    | esults will be limited to the first 500 ma                                                              | Name of Insured:                                                                                        |             |
| Policy Search Criteria Enter one or more search criteria below. The policy Number: 100 0 Only Policies with Unsubmitted Transactions                                                                                                    | esults will be limited to the first 500 ma                                                              | Ching records. Name of Insured:  SLA Submission Number:                                                 |             |
| Policy Search Criteria Enter one or more search criteria below. The Policy Number: 100 Only Policies with Unsubmitted Transactions Only Policies with Returned Transactions                                                                                                    | esults will be limited to the first 500 ma                                                              | Ching records. Name of Insured:  SLA Submission Number:                                                 |             |
| Policy Search Criteria Enter one or more search criteria below. The Policy Number: Dolicy Number: Only Policies with Unsubmitted Transactions Only Policies with Returned Transactions Search Previous Policy Numbers Effective Date-                                            | esults will be limited to the first 500 ma<br>Only Policies with Alerts<br>Only Policies with Open Tags | Sching records. Name of Insured:  SLA Submission Number:  Broker Reference Number:                      |             |
| Policy Search Criteria Enter one or more search criteria below. The Policy Number: Dolicy Number: Only Policies with Unsubmitted Transactions Only Policies with Returned Transactions Search Previous Policy Numbers Effective Date: The too too too too too too too too too to | esults will be limited to the first 500 ma<br>Only Policies with Alerts<br>Only Policies with Open Tags | Ching records. Name of Insured:  SLA Submission Number:  Broker Reference Number:                       |             |
| Policy Search Criteria Enter one or more search criteria below. The Policy Number: Doly Number: Only Policies with Unsubmitted Transactions Only Policies with Returned Transactions Search Previous Policy Numbers Effective Date: Dol Dol Dol Dol Dol Dol Dol Dol Dol Dol      | esults will be limited to the first 500 ma Only Policies with Alerts Only Policies with Open Tags       | Iching records. Name of Insured: SLA Submission Number: Broker Reference Number: Broker Reference Date: |             |

2. Select the transaction from the search results. Click on the Edit icon.

| [  | You are logged in as BROKER       | PAT, on behalf of [7050 | )] AMWINS ACCESS INSUR | ANCE SERVICES, L | LC (0118107), STOC | CKBRIDGE.  |                 |                |           | 0         | hange Locatio |
|----|-----------------------------------|-------------------------|------------------------|------------------|--------------------|------------|-----------------|----------------|-----------|-----------|---------------|
|    | Policy Det                        | ails                    |                        |                  |                    |            |                 |                |           |           |               |
|    | Policy Details                    |                         |                        |                  |                    |            |                 |                |           |           | -             |
|    | Policy                            | y / Binder Number:      | 0100003596-4           |                  |                    |            | Effective Da    | te: 10/22/201  | 5         |           |               |
|    | Previo                            | ous Policy Number:      | 0100003596-3           |                  |                    |            | Expiration Da   | te: 10/22/201  | 6         |           |               |
|    |                                   | Policy Type:            | Standard               |                  |                    |            | SIC Typ         | e: CONSTRUC    | TION      |           |               |
|    | Prim                              | nary Insured Name:      | PEARSON PLUMBING &     | HEATING INC      |                    |            | SIC Cor         | de: [1700] SPE | CIAL TRAI | DE CONTRA | CTORS         |
|    |                                   | Insured Address:        | 91912                  |                  |                    | Exempt Com | mercial Purchas | er: NO         |           |           |               |
|    |                                   |                         | UNITED STATES          |                  |                    |            |                 |                |           |           |               |
|    |                                   |                         |                        |                  |                    |            |                 |                |           |           |               |
|    |                                   |                         |                        |                  |                    |            |                 |                |           |           |               |
|    |                                   |                         |                        |                  |                    |            |                 |                |           |           | 🖍 Edit        |
|    |                                   |                         |                        |                  |                    |            |                 |                |           |           |               |
| 1  | Transactions                      |                         |                        |                  |                    |            |                 |                |           |           | _             |
|    | Transactions                      |                         |                        |                  |                    |            |                 |                |           |           |               |
|    | Submission Number                 | Submission Type         | Transaction Type       | Status           | Effective Date     | Premium    | Taxable Fees    | Stamping Fee   | Docs      | Alerts    | Open Tags     |
| => | 2016-02-24/0029                   | SLIP BIF                | Renewal                | Registered       | 10/22/2015         | \$3,500.00 | \$125.00        | \$7.25         | 0         |           | 0             |
|    | 2016-06-27/0010                   | SLIP                    | Extension              | Submitted        | 10/22/2016         | \$0.00     | \$0.00          | \$0.00         | 1         |           |               |
|    | H 4 1 F H                         | 10 🔻 items p            | er page                |                  |                    |            |                 |                |           | 1-3       | of 2 items    |
|    | Exclude Backouts Exclude Backouts | clude Returned          |                        |                  |                    |            | <b>*</b> (      | Create Renewa  | ı 🏸       | Create Er | ndorsement    |

3. Click on the Edit button at the bottom of the screen.

| Ag Summary       tag Summary       tetalis     Layering     Certificates     Multi-State     State       remaction Type:     * Effective Date:     * Invoice Date:     * Invoice Date:       * effective Date:     * Effective Date:     * Unity 2015     Image: Top 2015     Multiple Insurer: NO       SURER       SURER       OVERAGES       Converse Colspan="2">Converse Colspan="2"       OVERAGES       Converse Colspan="2"     * Premium:       State:       State:       OVERAGES       Converse Colspan="2"       Indudes in Fremium:       State:       State:       State:       State:       Converse Colspan="2"       OVERAGES       Converse Colspan="2"       State:       State:       State:       State:       State:       State:       State:       State:       State:    <                                                                                                    | ssion Number: <u>2016-02-24/0029</u><br>action Type: Renewal | Submission Date: 0<br>Endorsement Num | 02/24/2016<br>ber: | Submitted By:<br>Registered By: | Jnknown<br>CHRISTINE WIEME           | RS                                   | itatus: Register<br>Registration Da       | red<br>ite: 03/18/2016                  |
|----------------------------------------------------------------------------------------------------|--------------------------------------------------------------|---------------------------------------|--------------------|---------------------------------|--------------------------------------|--------------------------------------|-------------------------------------------|-----------------------------------------|
| Layering         Certificates         Multi-State         9.1         GMP         9.20         Documents         Notes           transaction Type:         • Effective Date:         • Effective Date: <td>g Summary</td> <td></td> <td></td> <td></td> <td></td> <td></td> <td></td> <td>+</td>                                                                                                    | g Summary                                                    |                                       |                    |                                 |                                      |                                      |                                           | +                                       |
| *effective tate:         Epiration Date:         * invice Date:         * invice Date:         * in                                                                                                    | tails Layering Certificates                                  | Multi-State SL                        | 1 GAP SL2 Do       | ocuments No                     | tes                                  |                                      |                                           |                                         |
| Renewal         19/32/2015         In 19/32/2015         In 19/32/2015         Multiple Insurer: NO Multiple Insurer: NO MULTIPLE INSURATION NO INSURE INSURE IN                                                                                                    | ansaction Type:                                              |                                       | Effective Date:    | Expiration Dat                  | e:                                   | * Invoice Date:                      |                                           |                                         |
| SURER<br>SURER<br>SURER<br>INSALE INSURANCE COMPANY<br>INSALE INSURANCE COMPANY<br>INSALE INSURANCE COMPANY<br>OVERAGES<br>Coverage Code - Description<br>OC ENERAL LIABILITY<br>Coverage Code - Description<br>Corose Premium: C33,500,00<br>Corose Premium: C33,500,00<br>Corose Pr | enewal                                                       | *                                     | 10/22/2015         | 10/22/2016                      | 10                                   | 10/19/2015                           |                                           | Multiple Insurer: NO<br>Multi-State: NO |
| SDURC R         NAC Number         NAC Number         Status           NIMEAL RINGE COMPANY         38500         Unitated           NIMEAL RINGE COMPANY         38500         Unitated           OVERAGES         ************************************                                                                                                    | UDED                                                         |                                       |                    |                                 | -                                    |                                      |                                           |                                         |
| INSALE INSURANCE COMPANY         3850         United           OVERAGES                                                                                                    | urer Name                                                    |                                       |                    |                                 | NAIC Number                          |                                      |                                           | Status                                  |
| DVERAGES         Prem         ************************************                                                                                                    | ISALE INSURANCE COMPANY                                      |                                       |                    |                                 | 38920                                |                                      |                                           | Unlisted                                |
| Construction         Construction         Construction<                                                                                                    | overage Code - Description                                   | ,                                     |                    |                                 |                                      |                                      |                                           | * Premium                               |
| Gross Premium: Gross Premium: G                                                                                                    | ) GENERAL LIABILITY - GENERAL LIABILITY                      |                                       |                    |                                 |                                      |                                      |                                           | \$3,500.00                              |
| See Name         Include in Premium<br>(Subject to Tax)         Fee Amount<br>Soluci FEE           NSECTION FEE         YES         \$125.00           SROKER FEE         NO         200.00           2THER FEES         NO         \$200.00           Taxable Premium (Including Fees):         \$3,3,250.00         \$3,250.00           Estimated CA, SI, State Tax (SH):         \$3,250.00         Estimated Stamping Fees:         \$3,250.00                                                                                                    | ES .                                                         |                                       |                    |                                 |                                      | Gros                                 | s Premium:                                | \$3,500.00                              |
| VES         11500           NSPECTION FEE         NO           BROKER FEE         NO           OTHER FEES         NO           Taxable Premium (including Fee):         \$3,453.0           Estimated CA, SLatter Fac(3):         \$108.77           Estimated Stamping Fee:         \$7,25                                                                                                    | e Name                                                       |                                       |                    |                                 | Include in Premi<br>(Subject to Tax) | m                                    |                                           | Fee Amount                              |
| NSPECTION FEE NO State FEE NO State FEE NO State FEE NO State FEE NO State FEE State FEE State F                                                                                                    | DLICY FEE                                                    |                                       |                    |                                 | YES                                  |                                      |                                           | \$125.00                                |
| ROCER FEE NO THER FEES NO THER FEES Total Fees: \$325.00 Taxable Premium (including Fees): \$3,423.00 Estimated CA.St. State Tax (3%): \$108.73 Estimated Stamping Fee: \$7.25                                                                                                    | SPECTION FEE                                                 |                                       |                    |                                 | NO                                   |                                      |                                           |                                         |
| NO         \$200.00           Total Fees:         \$320.00           Taxable Premium (including Fees):         \$3,425.00           Estimated CA, SL State Tax (3b):         \$108.75           Estimated Stamping Fee:         \$7,25                                                                                                    | OKER FEE                                                     |                                       |                    |                                 | NO                                   |                                      |                                           |                                         |
| Total Fees:         \$23.60           Taxable Premium (including Fees):         \$3.625.00           Estimated CA SI: State Tra (Si):         \$108.75           Estimated Stamping Fee:         \$7.25                                                                                                    | THER FEES                                                    |                                       |                    |                                 | NO                                   |                                      |                                           | \$200.00                                |
|                                                                                                    |                                                              |                                       |                    |                                 | Taxabl<br>Esti                       | e Premium (Inclu<br>nated CA SL Stat | Total Fees:<br>ding Fees):<br>e Tax (3%): | \$325.00<br>\$3,625.00<br>\$108.75      |
|                                                                                                    |                                                              |                                       |                    |                                 |                                      | Estimated Sta                        | mping Fee:                                | \$7.25                                  |

4. Make the correction and click the Save button at the bottom of the screen.

| ransaction Details                                                                                                    |                                                                                                    |                                                                                                    |                                                                                                    |                       |
|----------------------------------------------------------------------------------------------------|----------------------------------------------------------------------------------------------------|----------------------------------------------------------------------------------------------------|----------------------------------------------------------------------------------------------------|-----------------------|
| bmission Number: 2016-02-24/0029 Submission Date: 02/24/201<br>ansaction Type: Renewal Endorsement Number:                                                                                                    | 5 Submitted By: Unknown<br>Registered By: <u>CHRISTINE WIEMERS</u>                                                                                                    |                                                                                                    | Status: Registered<br>Registration Date: 03/18/2016                                                                  |                       |
| Tag Summary                                                                                                    |                                                                                                    |                                                                                                    |                                                                                                    | +                     |
| Details Layering Certificates Multi-State SL1 GA                                                                                                    | P SL2 Documents Notes                                                                                                    |                                                                                                    |                                                                                                    |                       |
| * Transaction Type:     * Effectiv Renewal     v 10/22/2                                                                                                    | Date:         Expiration Date:         * Invoi           115         III         10/22/2016         III         10/1                                                                                                    | ce Da<br>9/201                                                                                                    | s m Aultiple Insu                                                                                                    | rer<br>æ              |
|                                                                                                    | Open Ended (Leave<br>50.00)                                                                                                    | blank                                                                                                    | if Premium is                                                                                                    |                       |
| INSURER                                                                                                    |                                                                                                    |                                                                                                    |                                                                                                    |                       |
| * Insurer Name (NAIC #) - Status                                                                                                    |                                                                                                    |                                                                                                    |                                                                                                    |                       |
| KINSALE INSURANCE COMPANY (38920) - Unlisted                                                                                                    |                                                                                                    |                                                                                                    |                                                                                                    | •                     |
| COVERAGES                                                                                                    |                                                                                                    |                                                                                                    |                                                                                                    |                       |
| * Coverage Code - Description                                                                                                    |                                                                                                    |                                                                                                    | * Premium                                                                                                    |                       |
| Coverage Code - Description     SOD GENERAL LIABILITY                                                                                                    |                                                                                                    | •                                                                                                    | * Premium<br>\$3,500.00                                                                                              | ×                     |
| Coverage Code     Secretary     Secretary     Secreta |                                                                                                    | •                                                                                                    | * Premium<br>\$3,500.00<br>\$0.00                                                                                    | ×                     |
|                                                                                                    | Gr                                                                                                    | •<br>•<br>oss Pr                                                                                                    | * Premium<br>\$3,500,00<br>\$0,00<br>emium: \$3,500,00                                                               | *                     |
|                                                                                                    | G Gri<br>Include in Premium (Subject to Tai)                                                                                                    | •<br>•<br>oss Pr                                                                                                    | * Premium<br>53,500.00<br>50.00<br>emium: \$3,500.00<br>Fee Amount                                                   | *                     |
|                                                                                                    | Grin     Include in Premium (Subject to Tat)     Z                                                                                                    | <ul> <li></li> <li></li></ul> | * Premium<br>\$3,500.00<br>\$0.00<br>emium: \$3,500.00<br>Fee Amount<br>\$25.00<br>\$125.00                          | ×<br>×                |
|                                                                                                    | Grandude in Premium (Subject to Tad)                                                                                                    | •<br>•<br>•<br>•                                                                                                    | * Premium     \$3,500.00     \$0.00 emium: \$3,500.00 Fee Amount     \$225.00     \$125.00     \$1275.00             | ×                     |
|                                                                                                    | Grin     Sinclude in Premium (Subject to Tax)     Z      Z      C      C | •<br>•<br>•<br>•                                                                                                    | * Premium     \$3,500.00     \$0.00 emium: \$3,500.00 Fee Amount     \$125.00     \$125.00     \$125.00     \$175.00 | ×<br>×<br>×<br>×      |
|                                                                                                    | Gradude in Premium (Subject to Tax)     Zriclude in Premium (Subject to Tax)     Z     Z     D     C     C                                                                                                    | sss Pr                                                                                                    |                                                                                                    | ×<br>×<br>×<br>×<br>× |
|                                                                                                    | Include in Premium (Subject to Tat)      Include in Premium (Subject to Tat)      Include in Premium (Include)      Taxable Premium (Include)      Taxable Premium (Include)      Estimated 5A State     Estimated 5A State                                                                                                    |                                                                                                    |                                                                                                    | ×<br>×<br>×<br>×<br>× |

5. When you save the correction, you will get the following message:

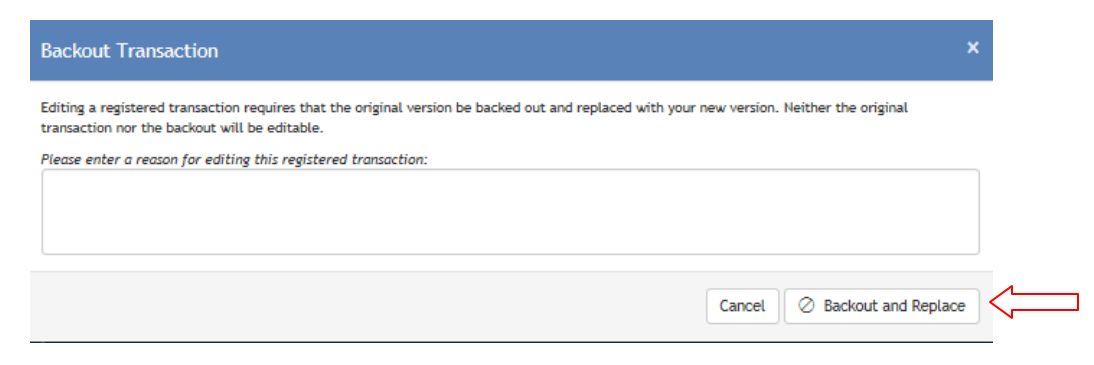

Enter the reason you are backing out the transaction and click the Backout and Replace button.

6. You will be returned to the policy details page to resubmit your corrected transaction. If there are any alerts, you will need to clear them before proceeding. Click on the Resume in Wizard button.

| icy Details                                                                                                    |                                                                                                    |                                                                                                    |                                                                                                    |                                                                                                    |                                                                                                    |                                                                        |                                                                                    |                                   |                                                           |                                                                                                    |  |  |
|----------------------------------------------------------------------------------------------------|----------------------------------------------------------------------------------------------------|----------------------------------------------------------------------------------------------------|----------------------------------------------------------------------------------------------------|----------------------------------------------------------------------------------------------------|----------------------------------------------------------------------------------------------------|------------------------------------------------------------------------|------------------------------------------------------------------------------------|-----------------------------------|-----------------------------------------------------------|----------------------------------------------------------------------------------------------------|--|--|
| Policy / Binder Number: 0100003596-4                                                                                                    |                                                                                                    |                                                                                                    |                                                                                                    |                                                                                                    | Effective Date: 10/22/2015                                                                              |                                                                        |                                                                                    |                                   |                                                           |                                                                                                    |  |  |
| Previous Policy Number: 0100003596-3                                                                                                    |                                                                                                    |                                                                                                    |                                                                                                    |                                                                                                    |                                                                                                    | Expiration Dat                                                         | e: 10/22/2016                                                                      |                                   |                                                           |                                                                                                    |  |  |
| Policy Type: Standard                                                                                                    |                                                                                                    |                                                                                                    |                                                                                                    |                                                                                                    |                                                                                                    | SIC Typ                                                                | e: CONSTRUCT                                                                       | ION                               |                                                           |                                                                                                    |  |  |
| P                                                                                                    | rimary Insured N                                                                                                    | ame: PEARSON PLUMBING 8                                                                                                    | HEATING INC                                                                                                    |                                                                                                    |                                                                                                    | SIC Cod                                                                | le: [1700] SPEC                                                                    | IAL TRAD                          | E CONTRA                                                  | CTORS                                                                                                    |  |  |
|                                                                                                    | Insured Add                                                                                                    | UNITED STATES                                                                                                    |                                                                                                    |                                                                                                    | Exempt Comme                                                                                            | rcial Purchase                                                         | HT: NO                                                                             |                                   |                                                           |                                                                                                    |  |  |
|                                                                                                    |                                                                                                    |                                                                                                    |                                                                                                    |                                                                                                    |                                                                                                    |                                                                        |                                                                                    |                                   |                                                           | Edit.                                                                                                    |  |  |
|                                                                                                    |                                                                                                    |                                                                                                    |                                                                                                    |                                                                                                    |                                                                                                    |                                                                        |                                                                                    |                                   |                                                           | p core                                                                                                    |  |  |
| insactions                                                                                                    |                                                                                                    |                                                                                                    |                                                                                                    |                                                                                                    |                                                                                                    |                                                                        |                                                                                    |                                   |                                                           | -                                                                                                    |  |  |
| Submission Numb                                                                                                    | er Submission Ty                                                                                                    | pe Transaction Type                                                                                                    | Status                                                                                                    | Effective Date                                                                                           | Premium                                                                                                 | Taxable Fees                                                           | Stamping Fee                                                                       | Docs                              | Alerts                                                    | Open Tags                                                                                                    |  |  |
| 2016-02-24/0029                                                                                                    | SLIP BIF                                                                                                    | Renewal                                                                                                    | Registered                                                                                                    | 10/22/2015                                                                                               | \$3,500.00                                                                                              | \$125.00                                                               | \$7.25                                                                             | 0                                 |                                                           | 0                                                                                                    |  |  |
|                                                                                                    |                                                                                                    | Packaut of Personal <sup>1</sup>                                                                                                | Unsubmitted                                                                                                    | 10/22/2015                                                                                               | (\$2 500.00)                                                                                            | (\$125.00)                                                             | (\$7.25)                                                                           | 0                                 |                                                           |                                                                                                    |  |  |
|                                                                                                    |                                                                                                    | Backout or Renewal                                                                                                    | Unsubmitted                                                                                                    | 10/22/2015                                                                                               | (35,500.00)                                                                                             | (3125.00)                                                              | (37.25)                                                                            | 0                                 |                                                           |                                                                                                    |  |  |
|                                                                                                    |                                                                                                    | Kenewai                                                                                                    | unsubmitted                                                                                                    | 10/22/2015                                                                                               | \$3,500.00                                                                                              | \$300.00                                                               | \$7.60                                                                             | ±                                 | 0                                                         |                                                                                                    |  |  |
| 2016-06-27/0010                                                                                                    | SLIP                                                                                                    | Extension                                                                                                    | Submitted                                                                                                    | 10/22/2016                                                                                               | \$0.00                                                                                                  | \$0.00                                                                 | \$0.00                                                                             | 1                                 |                                                           |                                                                                                    |  |  |
| 4 1 Þ H                                                                                                    | 10 🔻 it                                                                                                    | ems per page                                                                                                    |                                                                                                    |                                                                                                    |                                                                                                    |                                                                        |                                                                                    |                                   | 1                                                         | of 4 itoms                                                                                                    |  |  |
| clude Backouts 🗹                                                                                                    | Exclude Returne                                                                                                    | 1                                                                                                    |                                                                                                    |                                                                                                    |                                                                                                    | ₹ 0                                                                    | reate Renewal                                                                      | *                                 | Create E                                                  | ndorsement                                                                                                    |  |  |
| xclude Backouts<br>ansaction Det<br>Tag Summar<br>Details Laye<br>Il submitted Renev                                                                                                    | Exclude Returned<br>ails<br>y<br>ring Certific<br>vals must contain<br>r associated docu                               | a<br>ates Multi-State SI<br>a Declaration Poge / Binder<br>ments. You rong complete a                                           | .1 GAP SL<br>'Cover Nate/Certi<br>nd submit SL1, SL3                                                                                          | 2 Documents<br>ficate as well as a c                                                                     | Notes<br>ompleted SL1 Form                                                                              | Some New Bo                                                            | ireate Renewal<br>usiness Policies n<br>ed forms as wel                            | nay also                          | Create El                                                 | +                                                                                                    |  |  |
| xclude Backouts<br>Tag Summar<br>Details Laye<br>I submitted Rener<br>GAP Form or otho<br>coments from you<br>Transaction                                                                                                    | Exclude Returned<br>ails<br>y<br>certific<br>vals must contain<br>rr associated docu<br>rr computer. Plea<br>Documents | a<br>ates Multi-State Si<br>a Declarations Page / Bioder<br>memts. You may complete a<br>se select from the following           | .1 GAP SI<br>Cover Note/Certij<br>nd submit SL1, SL2<br>options.                                                                              | 2 Documents<br>ficate as well as a co<br>, and Gap Forms on                                              | Notes<br>ampleted 5L1 Form<br>line or you can upl                                                       | Some New Bu                                                            | ireate Renewal<br>usiness Policies r<br>ed forms as wel                            | nay also<br>l as othe             | Create El<br>require ar<br>r supporti                     | + sL2 Form                                                                                                    |  |  |
| clude Backouts &<br>nsaction Det<br>Tag Summar<br>Details Laye<br>GAP Form or oth<br>CAP Form or oth<br>Transaction<br>File Name                                                                                                    | Exclude Returner ails y y Certific contain automation r associated docu r computer. Plea                               | ates Multi-State Side<br>a Declarations Page/Binder<br>se select from the following<br>Document Types                           | .1 GAP SL<br>Cover Note/Certij<br>nd submit SL1, SL<br>options.                                                                               | 2 Documents<br>ficate as well as a co<br>, and Gap Forms on                                              | Notes<br>ampleted SLI Form<br>line or you can upl                                                       | Some New Bo<br>coord any requir                                        | reate Renewal<br>usiness Policies red<br>forms as wel                              | nay also<br>I as othe             | Create El<br>require ar<br>r supporti                     | +                                                                                                    |  |  |
| clude Backouts &<br>nsaction Det<br>Tag Summar<br>Details Laye<br>I submitted Rener<br>GAP Form of the<br>CaP Form of the<br>CaP Form of the<br>Transaction<br>File Name<br>2017 Celeric                                                                                                    | Exclude Returner<br>ails<br>y<br>v<br>certific<br>certific<br>v computer. Plea<br>Documents<br>hradf                   | ates Multi-State Si<br>a Declaration Page /Binder<br>as eslect from the following<br>Document Types<br>Declarations Page or Bin | .1 GAP SI<br>Cover Note / Certi<br>Or automit S1, SL<br>options.                                                                              | 2 Documents<br>ficate as well as a co<br>and Gap Forms on<br>1 Form, 512 Form                            | Notes<br>ampleted 51, Form<br>line or you can up!<br>Upload Date *<br>08/11/2016                        | Some New Bo<br>Some New Bo<br>Dad any requir                           | reate Renewal<br>siness Policies n<br>ef forms as wel                              | nay also<br>I as othe             | Create El<br>require ar<br>r supporti                     | + + + + + + + + + + + + + + + + + + +                                                                                                    |  |  |
| clude Backouts 2<br>nsaction Det<br>Tag Summar<br>Details Layer<br>subnitted Rener<br>62P Form of the<br>California of the<br>California of the<br>Californi of the<br>California of the<br>California of the<br>California of th | Exclude Returner<br>afils<br>y<br>ring Certifici<br>ring Certifici<br>r computer. Plea<br>Documents<br>hzadf<br>H      | ates Multi-State Si<br>a Declarations Page/Binder<br>as estications Page or Bin<br>Declarations Page or Bin                     | .1 GAP SL<br>Cover Nobe / Certi<br>Out aubunit SL 1, SL<br>aptions.<br>der or Certificate. SL                                                 | 2 Documents<br>ficate as well as a co<br>, and Gap Forms on<br>1 Form, SL2 Form                          | Notes<br>ampleted SLI Form<br>line or you can upl<br>Uplead Date *<br>08/11/2016                        | Some New Bundler                                                       | reate Renewal<br>siness Policies n<br>of forms as well<br>y File Size<br>· 132 KB  | p<br>p                            | Create El<br>require ar<br>r supporti                     | to realize form                                                                                                    |  |  |
| xclude Backouts $\overrightarrow{R}$<br>Instaction Det<br>Tag Summar<br>Details Laye<br>Il submitted Rener<br>Caff Form of share<br>Transaction<br>Transaction<br>Transaction<br>Tele Name<br>2002 Celerit<br>H 4 3 4<br>Upload a d<br>Setect file                                                                                                    | Exclude Returnes ails y ring Certific must must contain r associated door Consultation bacad text                      | a<br>ates Multi-State Si<br>a Declarations Page/Binder<br>a Declarations Page or Bin<br>Declarations Page or Bin<br>No          | .1 GAP SL<br>Cover Note / Certi<br>Cover Note / Certi<br>options.<br>der or Certificate. SL<br>der or Certificate. SL<br>ter. Files must be l | 2 Documents<br>frozte as well as a co<br>2, and Gap Forms on<br>1 Form, SL2 Form<br>ess than 10MB in siz | Notes<br>angleted SL1 Form<br>line or you can up!<br>Upload Date #<br>08/11/2016<br>e and in one of the | Some New B<br>Some New B<br>Dod any require<br>Uploaded B<br>BROKERPAT | siness Policies r<br>ed forms as well<br>y File Size<br>132 KS<br>mats: TIFF, PDF, | nay also<br>I as other<br>PNG, PC | Create Er<br>require ar<br>supporti<br>ages<br>1 - 1 of 1 | to realize the second second s |  |  |

7. Review the new revised summary at the top of the screen and if everything looks fine, click on the Submit to SLA button.

|                                                                                                    | ACCOUNT REFORTS ANALTICS 05                                                                                                    |                                                                    |                      |                        |
|----------------------------------------------------------------------------------------------------|----------------------------------------------------------------------------------------------------|--------------------------------------------------------------------|----------------------|------------------------|
| ou are logged in as BROKERPAT, on behalf of [705                                                                                              | <li>io] AMWINS ACCESS INSURANCE SERVICES, LLC (0118107).</li>                                                                   | , STOCKBRIDGE.                                                     |                      | [Change Location]      |
| Create Renewal Wiza                                                                                                    | ırd                                                                                                    |                                                                    |                      |                        |
| Create Renewal Wizard                                                                                                    |                                                                                                    |                                                                    |                      |                        |
| 1: Options 2: Policy Det                                                                                                    | ails 3: Transaction Details                                                                                                    | 4: Documents                                                       | 5: Verify and S      | ubmit                  |
| Policy / Binder Number:                                                                                                    | 0100003596-4                                                                                                    | Multi-State Policy:                                                | NO                   | Change                 |
| Previous Policy Number:                                                                                                    | 0100003596-3                                                                                                    | Multiple Insurers:                                                 | NO                   | Change                 |
| Policy Type:                                                                                                    | Standard Change                                                                                                    | Exempt Commercial Purchaser:                                       | NO                   | Change                 |
| Primary Insured Name:                                                                                                    | PEARSON PLUMBING & HEATING INC                                                                                                  | SIC Type:                                                          | CONSTRUCTION         |                        |
| Insured Address:                                                                                                    | 91912                                                                                                    | SIC Code:                                                          | [1700] SPECIAL TRADE | E CONTRACTORS          |
|                                                                                                    | UNITED STATES                                                                                                    | Insurer Name:                                                      | KINSALE INSURANCE O  | OMPANY (38920) -       |
| Transaction Type:                                                                                                    | Renewal                                                                                                    |                                                                    | Unlisted             |                        |
| Effective Date:                                                                                                    | 10/22/2015                                                                                                    | Total Premium:                                                     | \$3,800.00           |                        |
| Expiration Date:                                                                                                    | 10/22/2016                                                                                                    | Estimated CA SL State Tax:                                         | \$114.00             |                        |
| Invoice Date:                                                                                                    | 10/19/2015                                                                                                    | Estimated Stamping Fee:                                            | \$7.60               |                        |
| insurer.                                                                                                    | Unlisted                                                                                                    | Document Summary:                                                  | One file included    |                        |
| Coverage Codes:                                                                                                    | 500 GENERAL LIABILITY - GENERAL LIABILITY<br>\$3.500.00                                                                         |                                                                    |                      |                        |
| eview the policy and transaction details fo                                                                                                   | r accuracy.                                                                                                    |                                                                    |                      |                        |
| lease review the details shown above and en<br>he SLA. If you need more time, you can click<br>Indicates fields that are required for submis: | sure they accurately reflect the data you wish to su<br>the Save for Later button to save your progress wit<br>sion to the SLA. | ubmit. When satisfied, click the Submit to SLA<br>hout submitting. | button below to subm | it this transaction to |
| < Back                                                                                                    |                                                                                                    |                                                                    | Save for Later       | 🖾 Submit to SLA        |

8. If the filing is an old filing, you will need to complete the \*Late Filing Explanation field which will enable the Submit button.

| ubmit to SLA        |                                                     |                                 |                  |                   |                     |                 |
|---------------------|-----------------------------------------------------|---------------------------------|------------------|-------------------|---------------------|-----------------|
| lease review and er | nter any additional information for this submission | if necessary. When ready, press | the Submit butto | n to submit these | transactions to the | SLA for review. |
| Policy Number       | Name of Insured                                     | Transaction Type                | Effective Date   | \$ Premium        | \$ Stamping Fee     | \$ State Tax    |
| 0100003596-4        | PEARSON PLUMBING & HEATING INC                      | Renewal                         | 10/22/2015       | \$3,800.00        | \$7.60              | \$114.00        |
| 0100003596-4        | PEARSON PLUMBING & HEATING INC                      | Backout of Renewal              | 10/22/2015       | (\$3,625.00)      | (\$7.25)            | (\$108.75)      |
| Total Transactions  | x 2                                                 |                                 |                  | \$175.00          | \$0.35              | \$5.25          |
| ubmission Notes:    | uninger -                                           | * Late Filing                   | Explanation:     |                   |                     |                 |
|                     |                                                     |                                 |                  |                   |                     |                 |
|                     |                                                     |                                 |                  |                   |                     |                 |

9. If the submission is successful, the transaction will be at the top of the Submission List page.